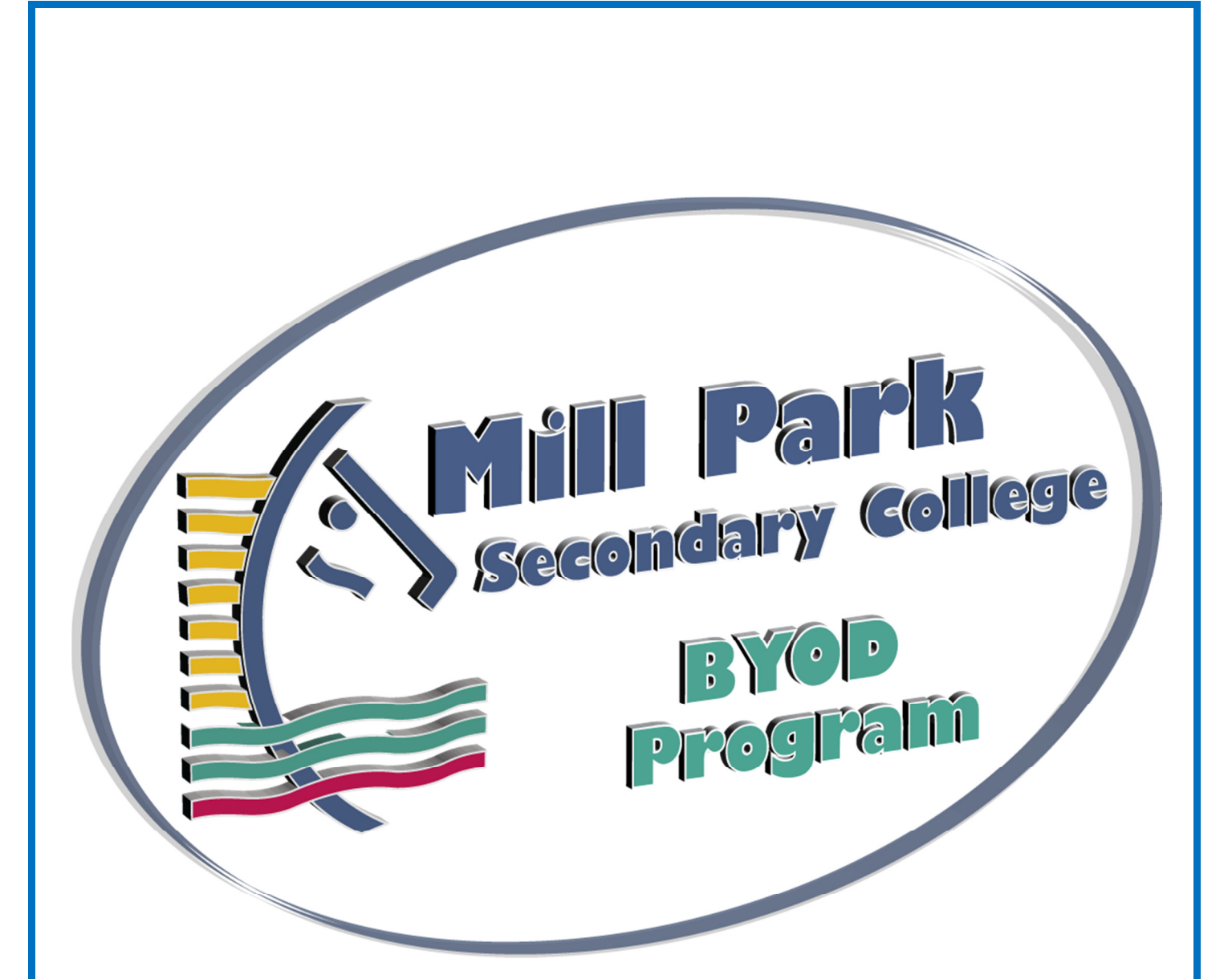

## Windows 7 Configuration for BYOD User Manual

| 1 | From Home:<br>Browse, download and install the Windows receiver:<br>http://www.citrix.com/go/receiver.html                                                                                                    |                                                                                                    |
|---|----------------------------------------------------------------------------------------------------|----------------------------------------------------------------------------------------------------|
| 2 | From School:<br>1. Left click on "Network and Sharing Center" in taskbar<br>2. Left click on eduSTAR                                                                                                    | Net connected<br>Connections are available<br>Wireless Network Connection 3<br>eduSTAR<br>Signal Strength: Security Type 802.11<br>SSID: eduSTAR<br>Open Network and Sharing Center<br>@ @ @ 8.56 AM<br>24/03/2015                                        |
| 3 | Type in:       EDU002\Wireless Username<br>Wireless Password         This password will be given to you once the user agreement has been signed and returned to the college.         (if you have forgotten your password browse to<br><u>https://eduPass.education.vic.gov.au</u> to reset your password) | Windows Security<br>Network Authentication<br>Please enter user credentials<br>edu002\<br>Password<br>OK Cancel                                                                                                    |
| 4 | Start the Citrix Receiver App                                                                                                    | Citrix Receiver                                                                                                    |
| 5 | Add the URL: <u>https://myapp.millparksc.vic.edu.au</u>                                                                                                    | Add Account  Citrix Receiver"  Enter your work email or server address:  Intgs://myspp.millparksc.vic.edu.au  If you do not need to add an account, dick Cancet. If you need to add an account later, start Citru Receiver and thoose  Neet  Neet  Cancel |

| 6 | Select YES then Finish to complete the setup                                                                                                    | Add Account                                                                                                    |
|---|----------------------------------------------------------------------------------------------------|----------------------------------------------------------------------------------------------------|
| 7 | Enter your network Username and Password Select logon                                                                                                    | Cancel     Log On to Citrix Receiver     Log On       User name:                                                                                                    |
| 8 | Once you have completed the setup you can access the approximation of the list.Image: Completed the setup you can access the approximation of the list.Image: Completed the setup you can access the approximation of the list.Image: Completed the setup you can access the approximation of the list.Image: Completed the setup you can access the approximation of the list.Image: Completed the setup you can access the approximation of the list.Image: Completed the setup you can access the approximation of the list.Image: Completed the setup you can access the approximation of the list.Image: Completed the setup you can approximation of the list.Image: Completed the setup you can approximation of the list.Image: Completed the setup you can access the approximation of the list.Image: Completed the setup you can approximation of the list.Image: Completed the setup you can approximation of the list.Image: Completed the setup you can approximation of the list.Image: Completed the setup you can approximation of the list.Image: Completed the setup you can approximation of the list.Image: Completed the setup you can approximation of the list.Image: Completed the setup you can approximation of the list.Image: Completed the setup you can approximation of the list.Image: Completed the setup you can approximation of the list.Image: Completed the setup you can approximation of the list.Image: Completed the setup you can approximation of the list.Image: Completed the setup you can approximation of the list.Image: Completed the setup you can approximation of the list.Image: Completed the setup y | ps and desktop from either home<br>locuments to your Y: drive and print<br>Publisher 2013 PowerPoint 2013<br>Publisher 2013 PowerPoint 2013<br>Visio 2013 Adobe Photoshop<br>CS1 |